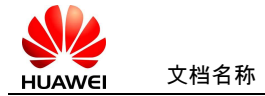

**Precondition** 

- 1) Handy and Watch have been paired via Bluetooth
- 2) The Huawei Health have added this Watch successfully
- 3) The Watch has connected with WiFi

Part 1: Activating Swisscom eSIM function via Swisscom Website

• How to get Swisscom SIM card with eSIM function

https://www.swisscom.ch/en/business/sme/mobile/multi-device.html#!

| $\leftarrow \rightarrow \mathbf{C}$ ( a swisse | com.ch/en/busines | s/sme/mobile/multi-device.html#watches                                                                                                    |                                                                                   |                                           |                         |                   |   |   |   |   | _                                                                                                    | -                                                                                                    |
|------------------------------------------------|-------------------|----------------------------------------------------------------------------------------------------|-----------------------------------------------------------------------------------|-------------------------------------------|-------------------------|-------------------|---|---|---|---|----------------------------------------------------------------------------------------------------|----------------------------------------------------------------------------------------------------|
| 🔇 swisscom                                     | IT & Cloud        | Internet, Fixed network & TV                                                                                                    | Mobile                                                                            | Consultation                              | Help                    | Search for        | ۹ | ß | ۵ |   | Order an additional eSIM or SIM card with you<br>> What mobile sub:                                                        | r inOne mobile or Swiss mobile subscription.                                                                  |
|                                                |                   |                                                                                                    | Ç                                                                                 | <b>•</b>                                  |                         |                   |   |   |   | С | ESIM<br>ryour additional device has an eSIM,<br>you will need to activate this in the<br>Swisscon Cockpit under "Devices". | SIM card<br>fyour additional device does not have<br>an eSIM, you can order your free SIM<br>card online now. |
|                                                |                   | Option Watches & Wes<br>• Use the same number a syour main<br>• Connect additional devices directly<br>• Stay in touch or stream musics on the<br>• reer Multi Device Sith or eXIM profit<br>• Available as an option with every im<br>premium, basic and Swiss (SME/ATF<br>subscription" | device<br>to the mobile<br>e move<br>e activation<br>One (SME/XT<br>M) mobile fit | network<br>RA) mobile go,<br>It and light | Price p<br>and mu<br>5. | er option<br>with |   |   |   | • | Activate eSM                                                                                                    | Order a SMA and                                                                                               |

- How to activate eSIM function on Swisscom Website
- 1) Using NB to go to https://cockpit.swisscom.ch and enter this Swisscom number

|                        | interMsisdn/                                                                              | → 🖮 🖒   Search                                                                         |
|------------------------|-------------------------------------------------------------------------------------------|----------------------------------------------------------------------------------------|
| E付团队十大"军规"( G Google   | C Huawei.FileTransfer.Presentation                                                        | 💲 Cockpit: Enter mobile number 🛛 🎯 Huawei.FileTransfer.Presentation 🤹 Cockpit: Devices |
| w Favorites Tools Help |                                                                                           |                                                                                        |
| 103 Forbidden          |                                                                                           |                                                                                        |
|                        |                                                                                           |                                                                                        |
|                        |                                                                                           |                                                                                        |
| · ·                    |                                                                                           |                                                                                        |
|                        |                                                                                           |                                                                                        |
|                        |                                                                                           |                                                                                        |
|                        | Enter mobile number                                                                       |                                                                                        |
|                        |                                                                                           |                                                                                        |
|                        |                                                                                           |                                                                                        |
|                        | You are connected to WLAN and theref                                                      | fore cannot automatically access the cockpit.                                          |
|                        | You are connected to WLAN and theref<br>Enter your mobile number to log in.               | fore cannot automatically access the cockpit.                                          |
|                        | You are connected to WLAN and theref<br>Enter your mobile number to log in.               | fore cannot automatically access the cockpit.                                          |
|                        | You are connected to WLAN and theref<br>Enter your mobile number to log in.               | fore cannot automatically access the cockpit.                                          |
|                        | You are connected to WLAN and theref<br>Enter your mobile number to log in.<br>0798322654 | fore cannot automatically access the cockpit.                                          |
|                        | You are connected to WLAN and theref<br>Enter your mobile number to log in.<br>0798322654 | fore cannot automatically access the cockpit.                                          |
|                        | You are connected to WLAN and theref<br>Enter your mobile number to log in.<br>0798322654 | fore cannot automatically access the cockpit.                                          |

 Input the code which is received from SMS, the webpage will redirect to below, select "Add device"

N 10 1

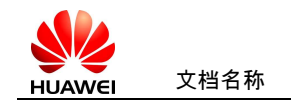

| https://cockpit.swisscom.ch/cockpit/dev                        | ice/Postpaid/Device/?refresh=true       |                            | ~ ∰ C Se                             | sarch            |
|----------------------------------------------------------------|-----------------------------------------|----------------------------|--------------------------------------|------------------|
| 时团队十大"军规"( G Google<br>w Favorites Tools Help<br>103 Forbidden | S Huawei FileTransfer.Presentation.     | , 🔇 Cockpit: Devices       | × 🙆 Huawei FileTransfer.Presentation | Cockpit: Devices |
| \$                                                             |                                         |                            |                                      |                  |
|                                                                |                                         | Abo Info Devices           | Cost check                           |                  |
|                                                                |                                         | Your devic<br>NATEL® go Eu | rope                                 |                  |
|                                                                | Master device<br>Apple iPhone 7 Plus    |                            |                                      | >                |
|                                                                |                                         | Add devic                  | e                                    |                  |
|                                                                | Note                                    | Click "Add device          |                                      |                  |
|                                                                | Click on "Add device" to use another de | evice with your subsc      | iption.                              |                  |
|                                                                | More about Multi Device                 |                            |                                      |                  |

3) Select "I need an eSIM profile"

| https://cockpit.swis | sscom.ch/ng-portal/device/md                            | l-index.html?keyVersion=1&keyName=cockpit2ngp | ortal&encParams=vEQZ0_b | qy1Lr_kaEYvtVJ2qA1O3AYsOT4jt 🝷 🔒 🖸 | Search                |             |
|----------------------|---------------------------------------------------------|-----------------------------------------------|-------------------------|------------------------------------|-----------------------|-------------|
| 交付团队十大"军规"           | ( G Google                                              | Huawei.FileTransfer.Presentation              | MultiDevice Portal      | × 🥝 Huawei.FileTransfer.Presentati | on 🔇 Cockpit: Devices | NultiDevice |
| iew Favorites Tool   | s Help                                                  |                                               |                         |                                    |                       |             |
| 403 Forbidden        |                                                         |                                               |                         |                                    |                       |             |
|                      | <                                                       |                                               | 1/2 Activate            | SIM                                |                       | ×           |
|                      | Activate SIM<br>You need a SIM card<br>Device function. | l or eSIM profile for your additional d       | evice in order to use   | the Multi                          |                       |             |
|                      | Ø                                                       | l already have a SIM card                     |                         | I need an eSI                      | M profile             |             |
|                      |                                                         |                                               |                         | Select this function               |                       |             |

4) Please confirm the package (normally the package will cost extra 5 CHF / month)

| Google                                 | Huawei.FileTransfer.Presentation                                                | S MultiDevice Portal | × 🥝 Huawei.FileTransfer.Presentation  | 🔇 Cockpit: Devices | S Multi |
|----------------------------------------|---------------------------------------------------------------------------------|----------------------|---------------------------------------|--------------------|---------|
| Help                                   |                                                                                 |                      |                                       |                    |         |
| <                                      |                                                                                 | 2/2 Summa            | ary                                   |                    | ×       |
| Your order                             |                                                                                 |                      |                                       |                    |         |
| Description                            |                                                                                 |                      | One                                   | time               | Monthly |
| eSIM profile                           |                                                                                 |                      | 0.                                    | 00                 |         |
| Total costs (in (                      | CHF)                                                                            |                      | 0.                                    | 00                 |         |
|                                        |                                                                                 |                      |                                       |                    |         |
| A nev                                  | v eSIM profile will be created after cor                                        | firmation and activa | ted for Multi Device.                 |                    |         |
| <ul><li>A nev</li><li>The in</li></ul> | v eSIM profile will be created after cor<br>nformation about your new eSIM Prof | firmation and activa | ted for Multi Device.<br>• next page. | Click "C           | onfirm" |

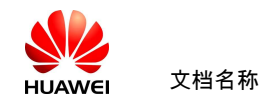

## 5) QR code is generated once you confirm

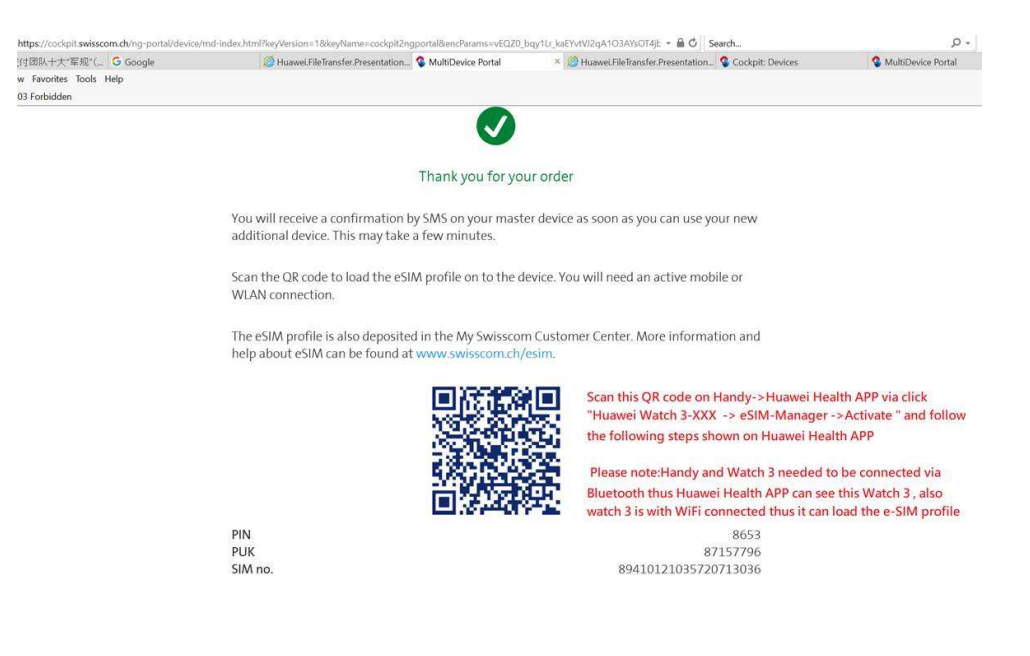

## Part 2: Load ESIM profile onto Watch via Huawei Health APP from Handy

1) Go to the Huawei Health APP -> Click the Watch your handy connected -> eSIM Manager

and follow the step to load the eSIM profile onto your watch successfully

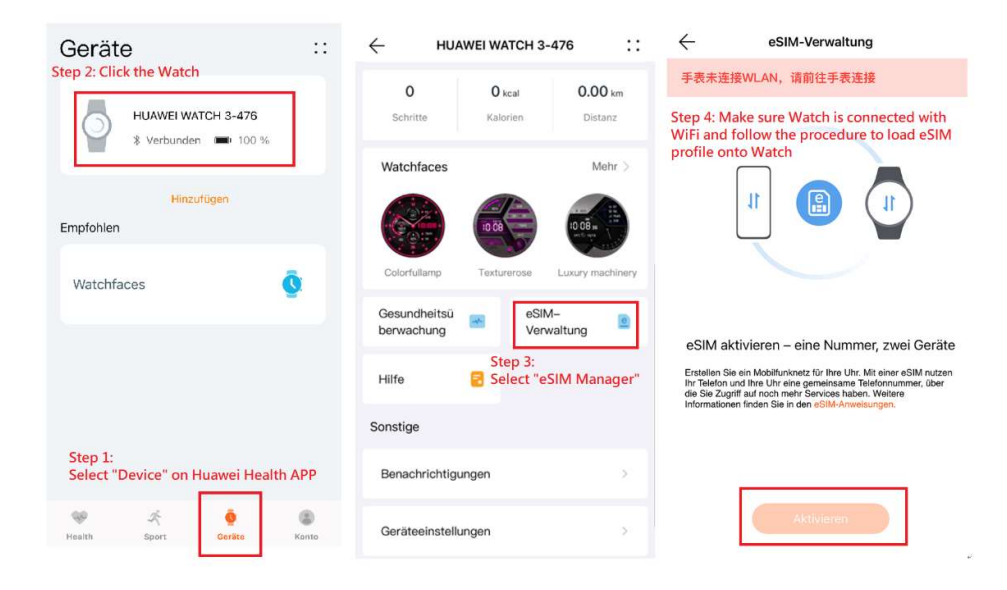

Part 3: Activating "Make calls" function for Watch via Swisscom website After Watch 3 has

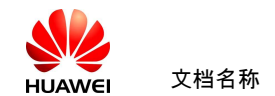

loaded the ESIM profile, please go back to Website to enable the "make calls" function for your

ESIM, step is as below

1) Using NB to go to https://cockpit.swisscom.ch and enter your Swisscom number

| https://cockpit.swisscom.ch/Login/Ente | rMsisdn/                                | - 🗎 ♥ Search                                                                           |  |  |  |  |  |
|----------------------------------------|-----------------------------------------|----------------------------------------------------------------------------------------|--|--|--|--|--|
| 交付团队十大"军规"( G Google                   | Huawei.FileTransfer.Presentation        | 🔇 Cockpit: Enter mobile number × 🧔 Huawei.FileTransfer.Presentation 🔇 Cockpit: Devices |  |  |  |  |  |
| <sup>r</sup> iew Favorites Tools Help  |                                         |                                                                                        |  |  |  |  |  |
| 403 Forbidden                          |                                         |                                                                                        |  |  |  |  |  |
| -                                      |                                         |                                                                                        |  |  |  |  |  |
|                                        |                                         |                                                                                        |  |  |  |  |  |
| <b>•</b>                               |                                         |                                                                                        |  |  |  |  |  |
|                                        |                                         |                                                                                        |  |  |  |  |  |
|                                        | Enter mobile number                     |                                                                                        |  |  |  |  |  |
|                                        | Enter mobile number                     |                                                                                        |  |  |  |  |  |
|                                        | You are connected to W/I AN and therefy | ore cannot automatically access the cocknit                                            |  |  |  |  |  |
|                                        | Enter your mabile number to log in      | se cannot automatically access the cockpit.                                            |  |  |  |  |  |
|                                        | Enter your mobile number to log in.     |                                                                                        |  |  |  |  |  |
|                                        | (                                       |                                                                                        |  |  |  |  |  |
|                                        | 0798322654                              |                                                                                        |  |  |  |  |  |
|                                        |                                         |                                                                                        |  |  |  |  |  |
|                                        | í.                                      |                                                                                        |  |  |  |  |  |
|                                        |                                         | Next                                                                                   |  |  |  |  |  |
|                                        |                                         | NOAL                                                                                   |  |  |  |  |  |
|                                        |                                         |                                                                                        |  |  |  |  |  |

2) Input the code which is received from SMS, the webpage will redirect to below, select "device"

|                           | Abo Info Devices Cost chec                                          | K                |
|---------------------------|---------------------------------------------------------------------|------------------|
|                           | Switzerland/FL<br>Switzerland, Uechtenstein<br>Unlimited<br>surfing | EU/W             |
| & Calls                   | Inclusive units                                                     | Unlimited        |
| Within Switzerland/Liech  | tenstein                                                            | Unlimited to, EU |
| Calls from Switzerland/FL | to abroad                                                           | Unlimited        |

## 3) Select this Additional device

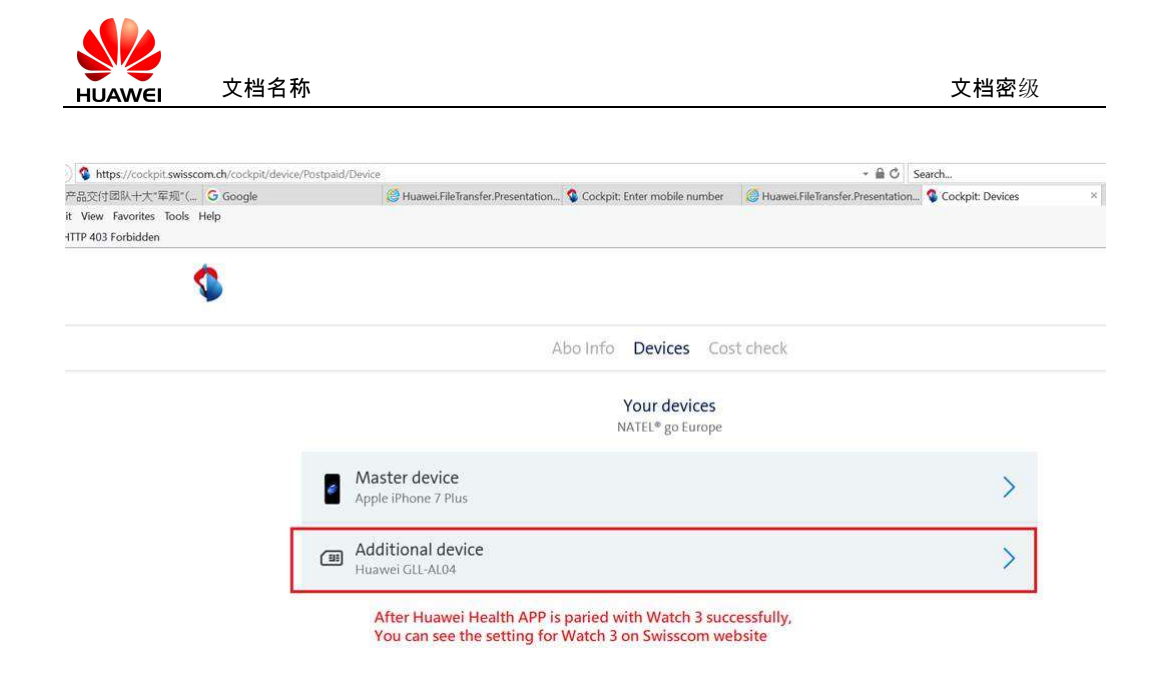

2) Activate "make calls" function on website

|                                 | Huawei GLL-A                          | L04                               |                                                                                                    |
|---------------------------------|---------------------------------------|-----------------------------------|----------------------------------------------------------------------------------------------------|
|                                 | Settings                              | After Huawei H<br>You can see fro | <ul> <li>Health APP is paired with Watch 3 successful<br/>om the Swisscom website ,the setting for V</li> </ul> |
| Nickname                        |                                       |                                   |                                                                                                    |
| Additional device               |                                       |                                   |                                                                                                    |
| Max. 30 characters.             | Please enable the :" Make             | calls" function                   |                                                                                                    |
| Make calls                      |                                       |                                   |                                                                                                    |
| If this device supports device. | phone calls, then you can make & rece | eive calls on this de             | evice as well as your primary                                                                                   |
|                                 | eSIM                                  |                                   | <b>⑦</b> 注 Smart F                                                                                              |
|                                 |                                       |                                   | 0041 0101 0257 2071 2102                                                                                        |